# zotero

zotero พัฒนาโดย Center for History and New Media, George Mason University เป็นซอฟต์แวร์โอเพนซอร์ส ที่ใช้งานร่วมกับบราวเซอร์ Firefox Chrome สำหรับช่วยในการจัดการทางบรรณานุกรมและรายการอ้างอิง (Reference management) เหมือนกับ Endnote โดย Zotero สามารถช่วยให้ผู้ใช้สามารถแทรกรายการทางบรรณานุกรมเข้าไปในตัว เล่มวิทยานิพนธ์ หรือรายงานต่างๆ ได้อย่างสะดวกและรวดเร็ว รวมทั้งสามารถถ่ายโอนข้อมูลบรรณานุกรมที่เก็บไว้ใน ฐานข้อมูลส่วนตัวได้ และช่วยในการสร้างรูปแบบรายการทางบรรณานุกรมให้มีมาตรฐานอีกด้วย

#### คุณสมบัติของ zotero

สามารถช่วยรวบรวมเอกสารต่างๆ เพื่อจัดทำบรรณานุกรม และทำงานสนับสนุนอื่นๆ ดังนี้

- 1. สามารถทำงานได้คล้ายกับ Endnote
- ผู้ใช้สามารถสืบค้น รวบรวม ถ่ายโอน (Export) และจัดการกับรายการบรรณานุกรมอย่างเป็นระบบ รวมถึง เอกสารฉบับเต็ม แฟ้มข้อมูล ที่สืบค้นได้จากแหล่งข้อมูลอินเทอร์เน็ต เช่น
  - ฐานข้อมูลของห้องสมุด (OPAC) ระบบห้องสมุดของมหาวิทยาลัยและจากมหาวิทยาลัยอื่น
  - ฐานข้อมูลออนไลน์ที่สกอ.บอกรับให้ เช่น sciencedirect
  - เว็บไซต์ด่างๆเช่น google, Google Scholar
- ผู้ใช้สามารถสร้างห้องสมุดส่วนตัวเพื่อจัดเก็บข้อมูลต่างๆ ที่สืบค้นได้จากแหล่งข้อมูล ซึ่งจะช่วยให้สามารถ เข้าถึงข้อมูลที่ต้องการดังกล่าวได้โดยสะดวกและรวดเร็ว
- 4. จัดทำและนำเสนอบรรณานุกรมได้หลากหลายรูปแบบ
- 5. สร้างและแชร์รูปแบบรายการบรรณานุกรมในแบบตนเอง
- ผู้ใช้สามารถสร้างและแก้ไขรายการบรรณานุกรมตามรูปแบบต่างๆ ที่ต้องการได้อย่างง่ายดายและในเวลา รวดเร็ว
- ผู้ใช้สามารถแทรกรายการบรรณานุกรมที่ต้องการลงไปในตัวเล่มวิทยานิพนธ์ รายงานหรือบทความ รวมถึง เอกสารฉบับเต็ม เว็บเพจ รูปภาพ และไฟล์ชนิดอื่นๆ ขณะกำลังเขียนรายงาน
- 8. มี Post-It และ Notepad เพื่อจดบันทึกข้อมูลรายละเอียดเพิ่มเติมที่ต้องการ หรือช่วยเตือนความจำในแต่ละ รายการ
- 9. ทำงานได้ทั้งในลักษณะ Online และ Offline (เช่น การจดบันทึก การสืบค้นและการจัดการภายในคอลเล็กชั่น)

- 10. สามารถเชื่อมโยงแฟ้มข้อมูลระหว่างกันได้ เพื่อให้เห็นความสัมพันธ์ของเนื้อหาเรื่องนั้นๆ
- 11. รองรับตัวอักษร Unicode จึงสามารถนำเข้า (Import) จัดเก็บ รวบรวม และถ่ายโอน (Export) ข้อมูลหลายภาษา
- 12. สามารถใช้งานร่วมกับโปรแกรมจัดการเอกสารทั่วไป เช่น Microsoft Word

# การติดตั้งโปรแกรม zotero บน Chrome

- 1. ติดตั้งโปรแกรม zotero บน Chrome พิมพ์ <u>www.zotero.org/download/</u>
- 2. คลิก Install Chrome Connector

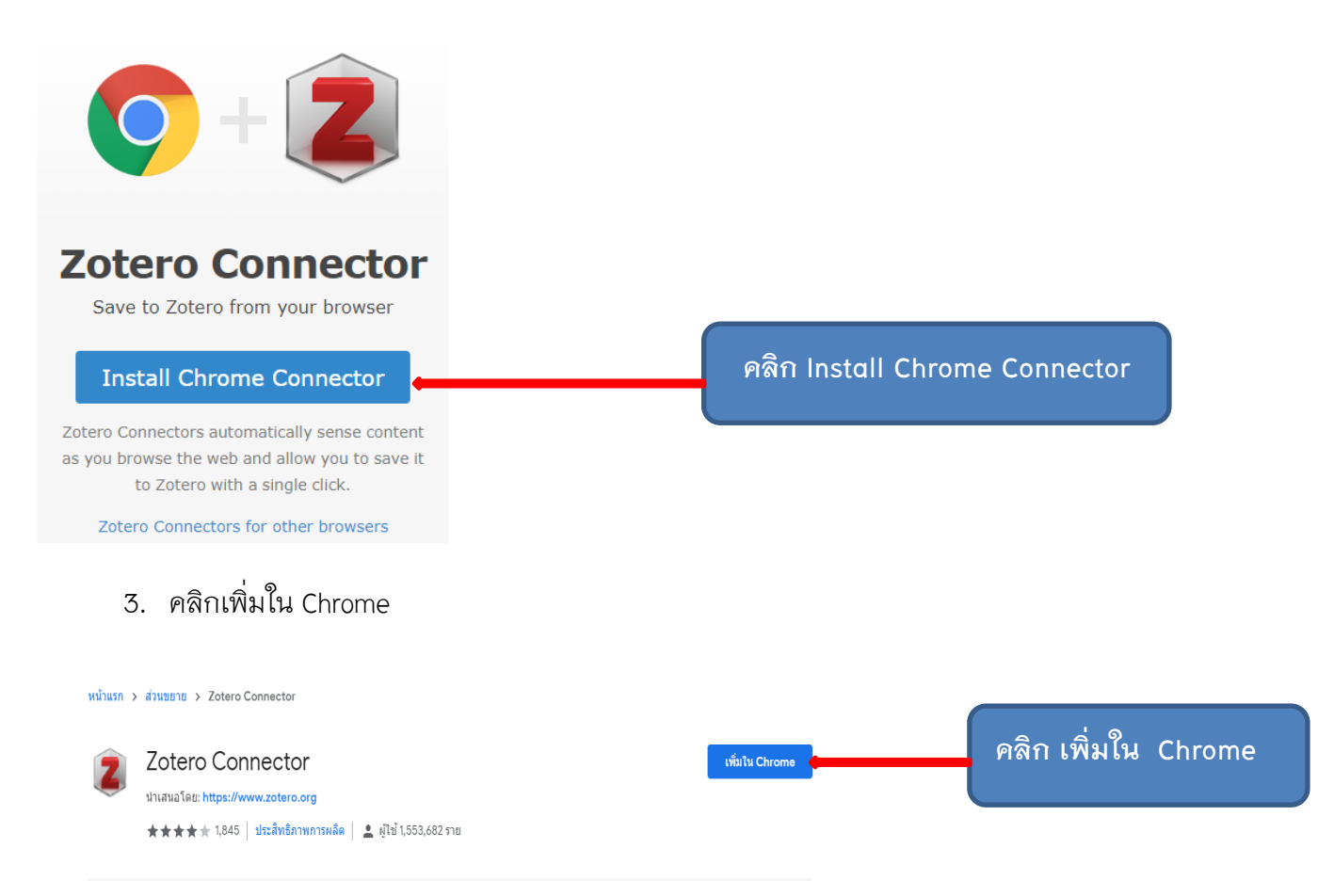

4. โปรแกรมจะทำการตรวจสอบการเพิ่มส่วนขยายไปยัง Chrome คลิก เพิ่มส่วนขยาย

| 👗 chrome เว็บสโตร์                                                                  | 👔 เพิ่ม "Zotero Connector" หรือไม่ 🗙                                                    | 🎝 ลงชื่อเข้าใช้ |
|-------------------------------------------------------------------------------------|-----------------------------------------------------------------------------------------|-----------------|
| หน้าแรก > ส่วนขยาย > Zotero Connector                                               | ส่วนขยายหรือขอปพลิเคชั่นสามารถ:<br>อ่านและเปลี่ยนแปลงข้อมูลนั้งหมดบนนั้นใชยที่ระอบค้ายน |                 |
| Zotero Connector           ม่าเสนอโดย: https://www.zotero.org           ***** 1,845 | เพิ่มส่วนขยาย มาแล้ก                                                                    | กำลังดรวจสอบ    |
|                                                                                     | คลิก เพิ่มส่วนขยาย                                                                      |                 |

5. Chrome จะมีข้อความตอบกลับมาว่าได้เพิ่ม zotero Connector ลงใน Chrome แล้ว

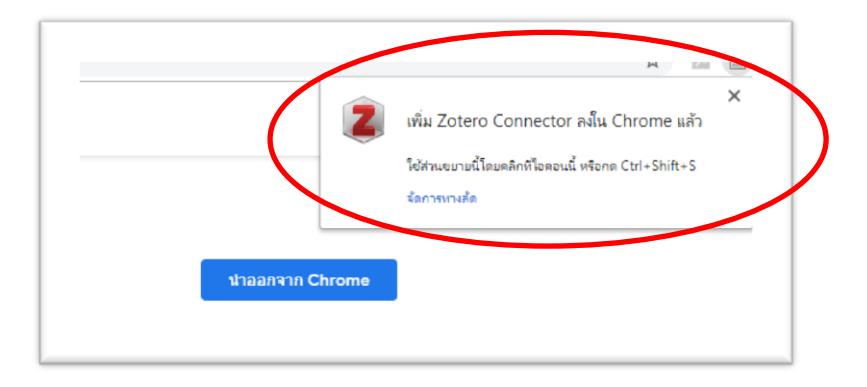

 หลังจากการติดตั้ง Zotero Connector เรียบร้อยให้ทำการตรวจสอบในแท็ป Address Bar จะมีไอคอน Zotero ปรากฏอยู่

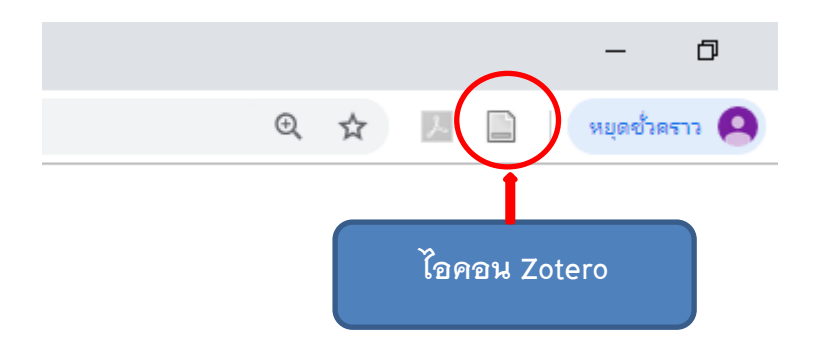

# การติดตั้ง Zotero บนเครื่องคอมพิวเตอร์

 พิมพ์เว็บไซต์ www.zotero.org/download/ เพื่อทำการติดตั้ง Zotero 5.0 for Windows โดยคลิกปุ่ม Download

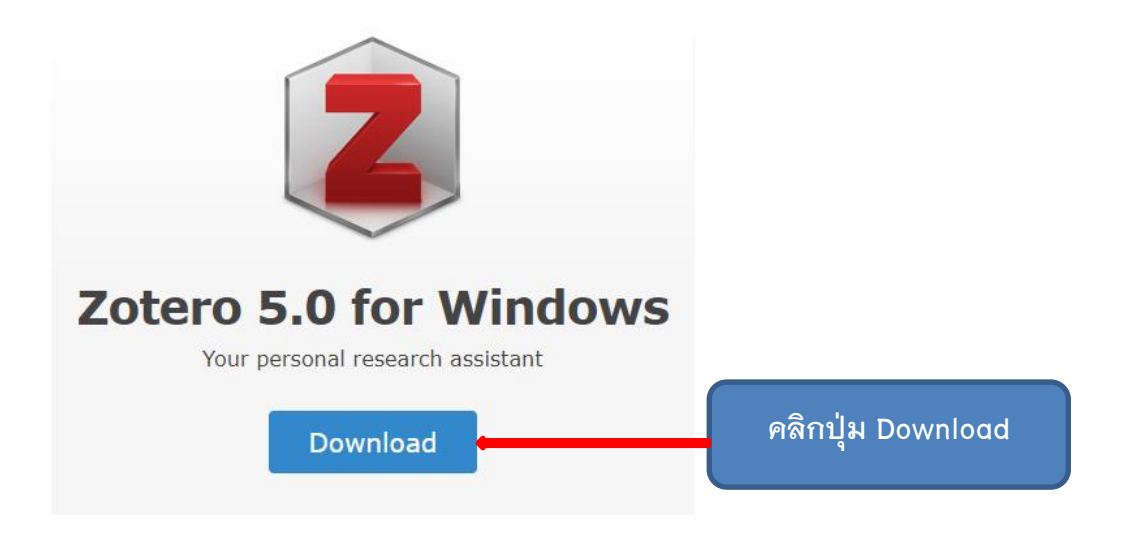

2. ทำการบันทึกไฟล์ Zotero 5.0.exe ที่ได้ทำการ Download ไว้ใน Drive ที่ต้องการ

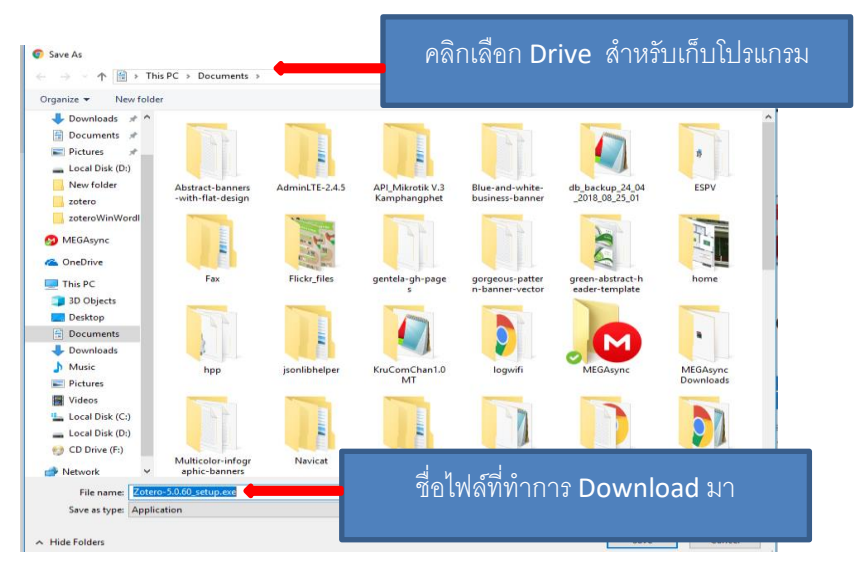

3. คลิกที่โปรแกรม Zotero-5.xx\_setup.exe เพื่อทำการติดตั้ง

| <ul> <li>อีอีอีอีอีอีอีอีอีอีอีอีอีออีออีออีออีอ</li></ul>                                                                                                    | Zotero-5.0.xx_setup.exe                                                                                                    |
|----------------------------------------------------------------------------------------------------|----------------------------------------------------------------------------------------------------|
| Open File - Security Warning       ×         Do you want to run this file?       Name: C:\Users\lenovo\Documents\Zotero-5.0.60 setup.exe         Publisher:       Corporation for Digital Scholarship         Type:       Application         From:       C:\Users\lenovo\Documents\Zotero-5.0.60_setup.exe | 38% Extracting ×                                                                                                    |
| Run       Run       Cancel         ✓ Always ask before opening this file         ✓       While files from the Internet can be useful, this file type can potentially harm your computer. Only run software from publishers you trust. What's the risk?                                                      | User Account Control Control C |
| คลิก <b>Yes</b>                                                                                                    | Yes No                                                                                                    |

5. คลิกปุ่ม Next เพื่อทำการติดตั้งและทำตามขั้นตอนตามที่ระบบแนะนำจนเสร็จสิ้นการติดตั้ง

| 🔂 Zotero Setup — 🗆                                                                                                    | 🗙 🛛 📸 Zotero Setup                                                                                                    | – 🗆 X                                                                                                    |
|----------------------------------------------------------------------------------------------------|----------------------------------------------------------------------------------------------------|----------------------------------------------------------------------------------------------------|
| Welcome to the Zotero Setup<br>Wizard                                                                                                    | Setup Type<br>Choose setup options                                                                                                    |                                                                                                    |
| This wizard will guide you through the installation of Zv<br>It is recommended that you close all other applications<br>before starting Setup. This will make it possible to updue<br>relevant system files without having to reboot your<br>computer.<br>Click Next to continue. | otero.       Image: Choose the type of setup you prefer, then dick Next.         s       Image: Standard Zotero will be installed with the most common options.         Image: Choose the type of setup you prefer, then dick Next.         Image: Choose the type of setup you prefer, then dick Next.         Image: Standard Zotero will be installed with the most common options.         Image: Choose the type of setup you prefer, then dick Next.         Image: Choose the type of setup you prefer, then dick Next.         Image: Choose the type of setup you prefer, then dick Next.         Image: Choose the type of setup you prefer, then dick Next.         Image: Choose the type of setup you prefer, then dick Next.         Image: Choose the type of setup you prefer, then dick Next.         Image: Choose the type of setup you prefer, then dick Next.         Image: Choose the type of setup you prefer.         Image: Choose the type of setup you prefer.         Image: Choose the type of setup you prefer.         Image: Choose the type of setup you prefer.         Image: Choose the type of setup you prefer.         Image: Choose the type of setup you prefer.         Image: Choose the type of setup you prefer.         Image: Choose the type of setup you prefer.         Image: Choose the type you prefer.         Image: Choose the type you prefer.         Image: Choose the type you prefer. | nded for experienced users.                                                                                                    |
| Next > C                                                                                                    | Cancel < Back                                                                                                    | Next > Cancel                                                                                                    |
|                                                                                                    |                                                                                                    |                                                                                                    |
| 🔂 Zotero Setup — 🗆                                                                                                    | X 🔂 Zotero Setup                                                                                                    | – 🗆 ×                                                                                                    |
| Summary<br>Ready to start installing Zotero                                                                                                    | Installing<br>Please wait while Zotero is being installed.                                                                                                    |                                                                                                    |
| Zotero will be installed to the following location:                                                                                                    | Installing Zotero                                                                                                    |                                                                                                    |
| C:\Program Files (x86)\Zotero                                                                                                    |                                                                                                    |                                                                                                    |
| Click Upgrade to continue.                                                                                                    | 4                                                                                                    | $\mathbf{\mathbf{\mathbf{\mathbf{\mathbf{\mathbf{\mathbf{\mathbf{\mathbf{\mathbf{\mathbf{\mathbf{\mathbf{\mathbf{\mathbf{\mathbf{\mathbf{\mathbf{$ |
| < Back Upgrade Cance                                                                                                    | a < Back                                                                                                    | Next > Cancel                                                                                                    |

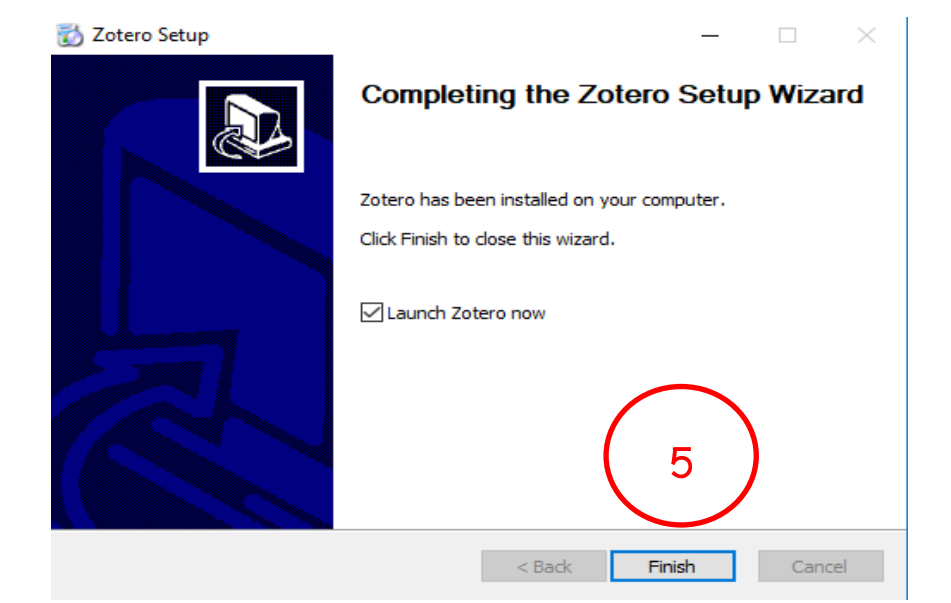

### 6. เมื่อติดตั้งโปรแกรม Zotero สำเร็จจะปรากฏหน้าจอดังนี้

| Z Zotero                                                                                                    |                   |                     |      | _                     | × |
|----------------------------------------------------------------------------------------------------|-------------------|---------------------|------|-----------------------|---|
| แพ้ม (E) แ <u>ก้</u> ไข เครื่องมือ (T) วิธีใช้ (H)                                                                                       |                   |                     |      |                       |   |
| 🕞 🚍 •                                                                                                    | ◎ • 🔏 🔜 • 🖉 •   🔍 | ▼ All Fields & Tags | up 🔻 |                       | Ċ |
| <ul> <li>โลบกรีของฉัน</li> <li>My Publications</li> <li>สร้างรายการที่เหมือนกัน</li> <li>รายการที่ไม่จัดกลุ่ม</li> <li>สังขยะ</li> </ul> | ข้อเรื่อง         | ผู้สร้าง            | / R  | No items in this view |   |
| ไม่มีแท็กให้แสดง                                                                                                    |                   |                     |      |                       |   |

การติดตั้ง Plugins Zotero เพื่อใช้งานร่วมกับ Microsoft word

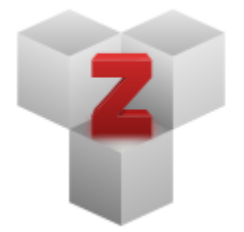

# **Plugins**

Install one of the many third-party plugins and become even more productive. Browse Plugins

1. เปิดโฟล์เดอร์ที่ได้ติดตั้งโปรแกรม Zotero (โดยปกติคือ C: \ Program Files (x86)\ Zotero)\

extensions/zoteroWinWordIntegration@zotero.org/install

2. ทำการสำเนาของไฟล์ Zotero.dotm (สำหรับ Word สำหรับ Windows 2007 และสูงกว่า) หรือ Zotero.dot

| (สำหรับ | Word | รุ่นเก่า) |  |
|---------|------|-----------|--|
| · · · · |      | 9 /       |  |

| │ 🛃 🔜 🗢 │ Program Fil<br>File Home Share | les (x86)<br>View                        |                  | - 1         | C: \ Program Files (x86) \ Zotero |
|------------------------------------------|------------------------------------------|------------------|-------------|-----------------------------------|
| > -> -> -> This                          | PC > Local Disk (C:) > Program Files (x8 | 6) >             |             |                                   |
| A Quick access                           | Name                                     | Date modified    | Type        | Size                              |
| Deskton 🖈                                | Photoshop                                | 30/1/2561 9:44   | File folder |                                   |
| Developed at                             | PremiumSoft                              | 13/3/2561 12:11  | File folder |                                   |
| - Downloads #                            | Realtek                                  | 2/4/2561 15:29   | File folder |                                   |
| Documents 🖈                              | Reference Assemblies                     | 16/5/2561 22:55  | File folder |                                   |
| E Pictures 🖈                             | ShutdownTime                             | 14/6/2561 4:59   | File folder |                                   |
| Local Disk (D:)                          | SolarWinds                               | 23/3/2561 9:12   | File folder |                                   |
| New folder                               | Spybot - Search & Destroy 2              | 4/10/2560 8:32   | File folder |                                   |
| zotero                                   | Syslogd                                  | 12/11/2561 11:12 | File folder |                                   |
|                                          | TeamViewer                               | 14/1/2562 10:22  | File folder |                                   |
|                                          | Temp                                     | 23/7/2561 13:22  | File folder |                                   |
| MEGAsync                                 | Ulead Systems                            | 11/10/2561 9:00  | File folder |                                   |
| OneDrive                                 | UltiDev                                  | 23/3/2561 9:11   | File folder |                                   |
| onconce                                  | Windows Defender                         | 15/8/2561 16:11  | File folder |                                   |
| This PC                                  | Windows Mail                             | 16/5/2561 23:01  | File folder |                                   |
| 3D Objects                               | Windows Media Components                 | 11/10/2561 9:00  | File folder |                                   |
| Desktop                                  | Windows Media Player                     | 12/4/2561 16:16  | File folder |                                   |
| Documents                                | Windows Multimedia Platform              | 12/4/2561 6:38   | File folder |                                   |
| - Develoade                              | windows nt                               | 12/4/2561 6:38   | File folder |                                   |
| - Downloads                              | Windows Photo Viewer                     | 13/6/2561 17:44  | File folder |                                   |
| Music                                    | Windows Portable Devices                 | 12/4/2561 6:38   | File folder |                                   |
| Pictures                                 | Window PowerShell                        | 12/4/2561 6:38   | File folder |                                   |
| Videos                                   | WinSCP                                   | 3/12/2561 11:41  | File folder |                                   |
| 🏪 Local Disk (C:) 🗸                      | Zotero                                   | 14/1/2562 14:56  | File folder |                                   |
| items 1 item selected                    |                                          |                  |             | B                                 |

คู่มือการใช้งานโปรแกรม zotero โดย นายคม กันซูลี นักเอกสารสนเทศชำนาญการ สำนักวิทยบริการฯ มหาวิทยาลัยราชภัฏพิบูลสงคราม หน้า 6

 ดลิกเลือกไฟล์ Zotero.dotm คัดลอกไปยังไฟล์เดอร์ Word startup (C: \ Program Files (x86)\ Microsoft Office\Office14\STARTUP)

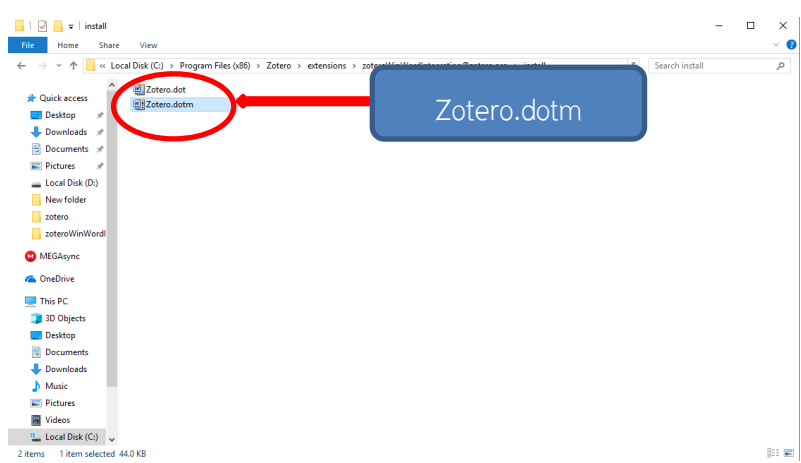

**หมายเหตุ** ในขณะที่ทำการคัดลอกไฟล์ Zotero.dotm ไปยังโฟล์เดอร์ STRATUP ให้ทำการปิดโปรแกรม

Microsoft Word เสียก่อน

4. เริ่ม Microsoft Word ใหม่เพื่อเริ่มใช้งานปลั๊กอิน

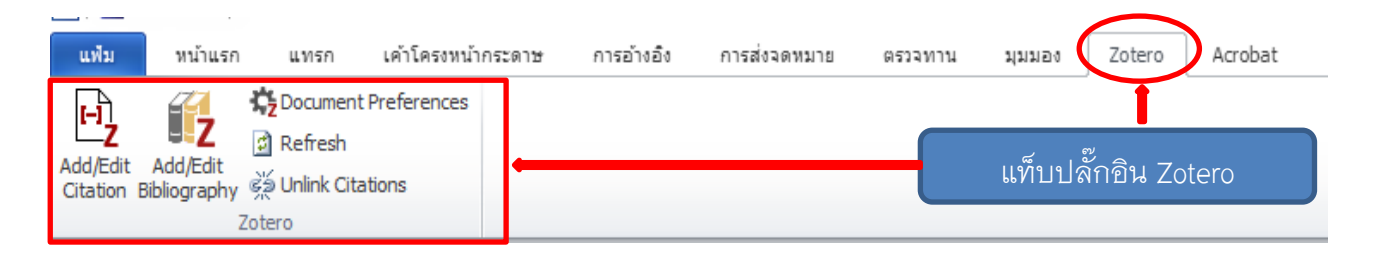

# ความหมายและการใช้งานแท็บปลั๊กอิน Zotero

| แฟ้ม                   | หน้าแรก                  | แทรก                                                     | เค้าโครงหน้ากระด        | าษ การอ้างอิง | การส่งจดหมาย | ตรวจทาน | มุมมอง | Zotero | Acrobat |
|------------------------|--------------------------|----------------------------------------------------------|-------------------------|---------------|--------------|---------|--------|--------|---------|
| Add/Edit<br>Citation E | Add/Edit<br>Bibliography | 🛟 Document<br>🖸 Refresh<br>ब्र्ड्स Unlink Cita<br>Zotero | t Preferences<br>ations |               |              |         |        |        |         |

| เพิ่ม / แก้ไขการอ้างอิง      | <mark>н</mark>           | เพิ่มการอ้างอิงใหม่หรือแก้ไขการอ้างอิงที่มีอยู่ใน |
|------------------------------|--------------------------|---------------------------------------------------|
|                              | Add/Edit<br>Citation     | เอกสารของคุณที่ดำแหน่งเคอร์เซอร์                  |
| เพิ่ม / แก้ไขบรรณานุกรม      |                          | แทรกบรรณานุกรมที่ตำแหน่งเคอร์เซอร์หรือแก้ไข       |
|                              | Add/Edit<br>Bibliography | บรรณานุกรมที่มีอยู่                               |
| การตั้งค่าเอกสาร             | Cocument Preferences     | เปิดหน้าต่างการตั้งค่าเอกสาร เพื่อเปลี่ยนรูปแบบ   |
|                              |                          | การอ้างอิง                                        |
| รีเฟรช                       | 🖸 Refresh                | รึเฟรชการอ้างอิงทั้งหมดและบรรณานุกรมอัปเดต        |
|                              |                          | ข้อมูลเมตาของรายการใด ๆ ที่มีการเปลี่ยนแปลง       |
|                              |                          | ในไลบรารี Zotero                                  |
| ยกเลิกการเชื่อมโยงการอ้างอิง | දේක් Unlink Citations    | ยกเลิกการเชื่อมโยงการอ้างอิง Zotero ในเอกสาร      |
|                              |                          | โดยลบรหัสฟิลด์ สิ่งนี้จะป้องกันการอัพเดท          |
|                              |                          | อัตโนมัติเพิ่มเติมของการอ้างอิงและบรรณานุกรม      |

## การใช้งานโปรแกรม Zotero

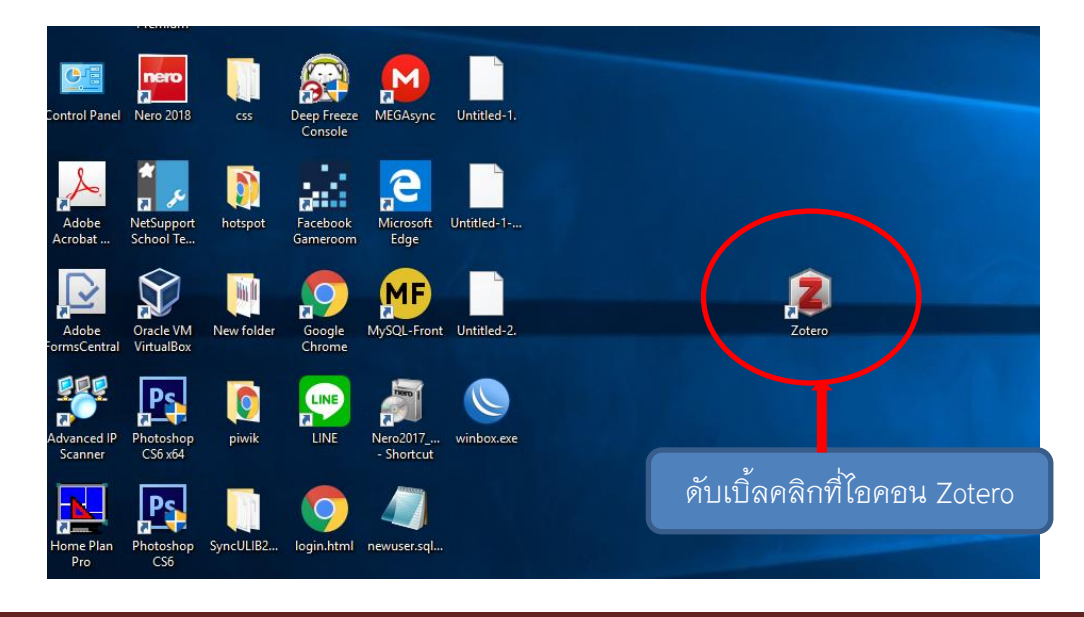

คู่มือการใช้งานโปรแกรม zotero โดย นายคม กันซูลี นักเอกสารสนเทศชำนาญการ สำนักวิทยบริการฯ มหาวิทยาลัยราชภัฏพิบูลสงคราม หน้า 8

#### หน้าจอหลักของโปรแกรม Zotero

| Z Zotero                                                                                                    |           |                     | _                          | × |
|----------------------------------------------------------------------------------------------------|-----------|---------------------|----------------------------|---|
| แพ้ม (F) แ <u>ก้</u> ใข เครื่องมือ (T) วิธีใช้ (H)                                                                                        |           | ▼ All Fields & Teas |                            |   |
| <ul> <li>โลบรารีของฉัน</li> <li>My Publications</li> <li>สร้างรายการที่เหมือนกัน</li> <li>รายการที่ไม่จัดกลุ่ม</li> <li>ถึงขยะ</li> </ul> | ข้อเรื่อง | ผู้สร้าง 🥏          |                            |   |
| 1                                                                                                    | 2         |                     | 3<br>No items in this view |   |
|                                                                                                    |           |                     |                            |   |
| ไม่มีแท็กให้แสดง                                                                                                    |           |                     |                            |   |
| ۰ 📰 🤈                                                                                                    | -         |                     |                            |   |

- การจัดกลุ่มและสร้างหมวดหมู่ จัดกลุ่มและสร้างหมวดหมู่ได้ตามต้องการ เก็บรวมรวมไว้ภายใต้โฟล์เดอร์ ไลบรารี่ของฉัน
- 2. ส่วนแสดงรายการบรรณานุกรม แสดงชื่อเรื่องและชื่อผู้สร้างผลงาน
- 3. ส่วนแสดงรายละเอียดรายการบรรณานุกรมเรื่องนั้นๆแสดงถึงข้อมูล ชื่อเรื่อง ชื่อผู้แต่ง ปี พ.ศ. เป็นต้น

#### การสร้าง Profile เพื่อเก็บข้อมูลไว้ในเครื่องคอมพิวเตอร์

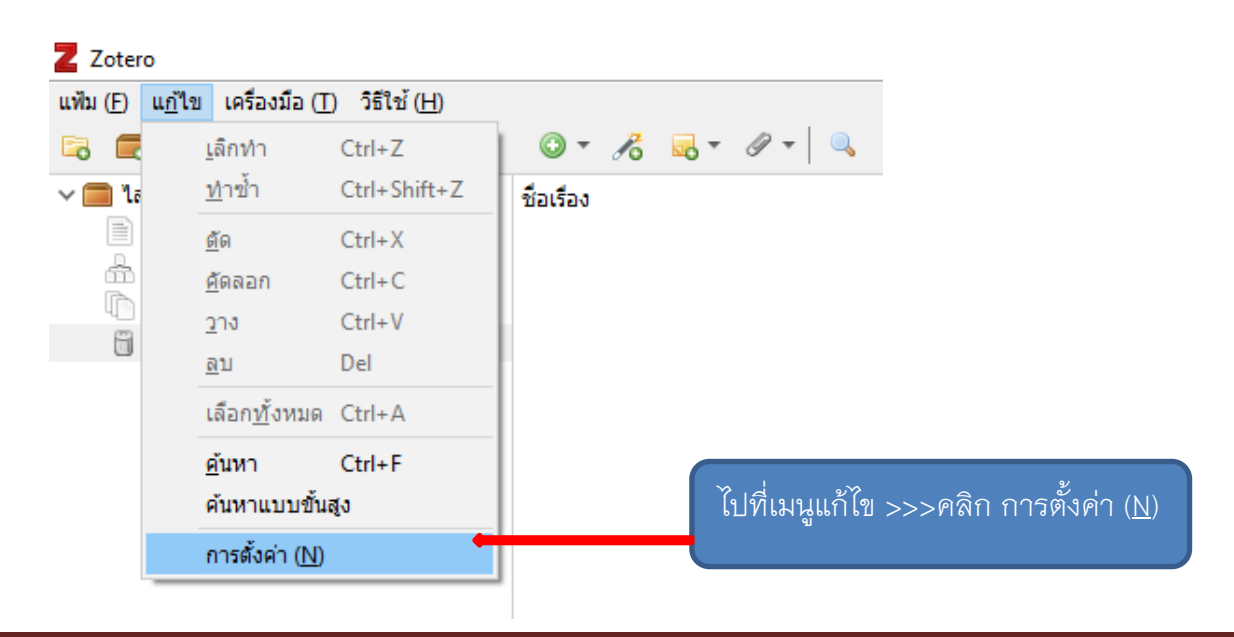

คู่มือการใช้งานโปรแกรม zotero โดย นายคม กันซูลี นักเอกสารสนเทศชำนาญการ สำนักวิทยบริการฯ มหาวิทยาลัยราชภัฏพิบูลสงคราม หน้า 9

| 📧 ตั้งค่าพึงใจสำหรับ Zotero —                                                                                                    |              | ×             |
|----------------------------------------------------------------------------------------------------|--------------|---------------|
|                                                                                                    |              |               |
| ทั่วไป ประสานข้อมูล ค้นหา ส่งออก อ้างอิง ขั้นสูง                                                                                                    |              |               |
| <b>ท่วไป แพ้มและโฟลเดอร์ <mark>สายเนลร์ recas ไปที่แท็บเมนู ขั้นสูง &gt;&gt;&gt;คลิก แพ้</mark></b> ม                                                    | าและโฟลเ     | ดอร์          |
| - เชื่อมโยงสารบบแฟ้มแนบแล้ว                                                                                                    |              |               |
| Zotero จะใช้เส้นทางซึ่งสัมพันธ์กันสำหรับเชื่อมโยงแฟ้มแนบในสารบบฐาน ช่วยให้คุณเข้าถึงแฟ้มจ<br>เครื่องอื่นได้ตราบที่โครงสร้างแฟ้มในสารบบฐานยังคงเหมือนเดิม | ากคอมพิวเตล  | อร์           |
| สารบบฐาน:                                                                                                    | เลือก        |               |
| ย้อนกลับสู่เส้นทางแท้จริง                                                                                                    |              |               |
| ที่ตั้งของพื้นที่เก็บข้อมูล                                                                                                    |              |               |
| O Default (C:\Users\lenovo\Zotero)                                                                                                    | <b>~ °</b>   | a a           |
| ๏ กำหนดเอง: D:∖zotero                                                                                                    | คลก กาห      | เนดเองเพอเลอก |
| แสดงไดเรคทอรีข้อมูล                                                                                                    | พื่นที่จัดข้ | อมูล          |
| ตรวจลอบความถูกต่องของฐานขอมูล Reset Translators Reset Styles                                                                                             | Help         | <b>)</b>      |
| สารบบมีข้อมูลอยู่ 🛛 🗙                                                                                                    |              |               |
| สารบบที่ท่านเลือกมีข้อมูลอยู่ และไม่ใช่ข้อมูลของ Zotero                                                                                                  |              |               |
| ต้องการสร้างแฟ้มข้อมูลของ Zotero ในสารบบนี้แน่หรือ?                                                                                                    |              |               |
| Yes More Information No                                                                                                    |              |               |
|                                                                                                    | 1            |               |
|                                                                                                    |              |               |
| คลก Yes เพอทาการสรางแพมขอมูล                                                                                                    |              |               |
| ของ Zotero โปรแกรมจะปิดอัตโนมัติเพื่อ                                                                                                    |              |               |
| เริ่มต้นการทำงานใหม่                                                                                                    |              |               |
|                                                                                                    |              |               |

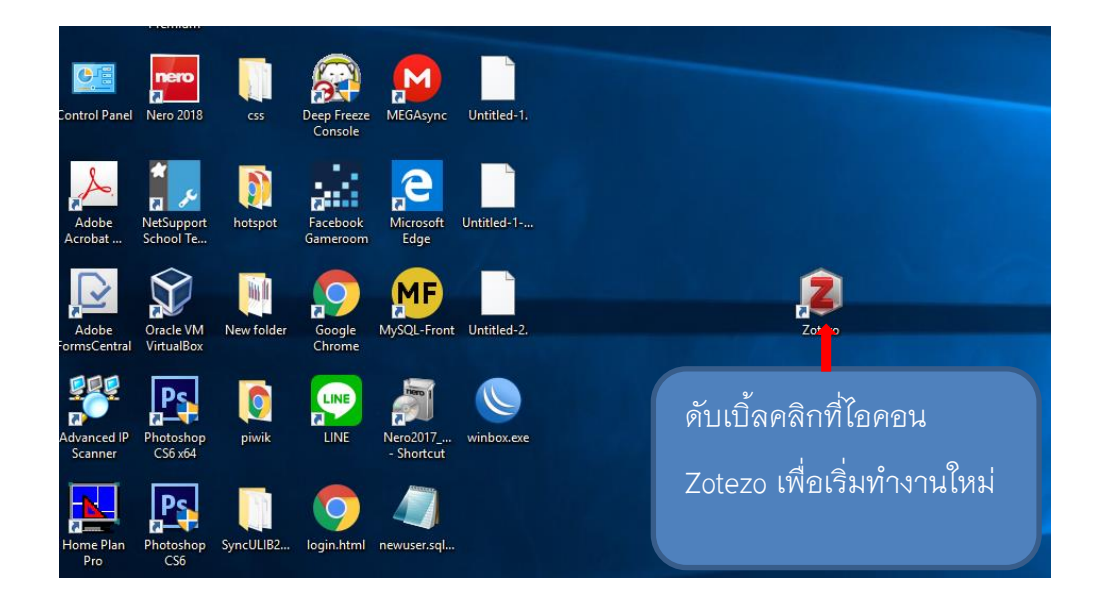

#### การสร้างกลุ่มหรือหมวดหมู่หัวเรื่อง

1. คลิกที่ไอคอน 🗟 เพื่อทำการสร้างกลุ่มข้อมูลหรือหมวดหมู่หรือหัวข้อที่ต้องการ

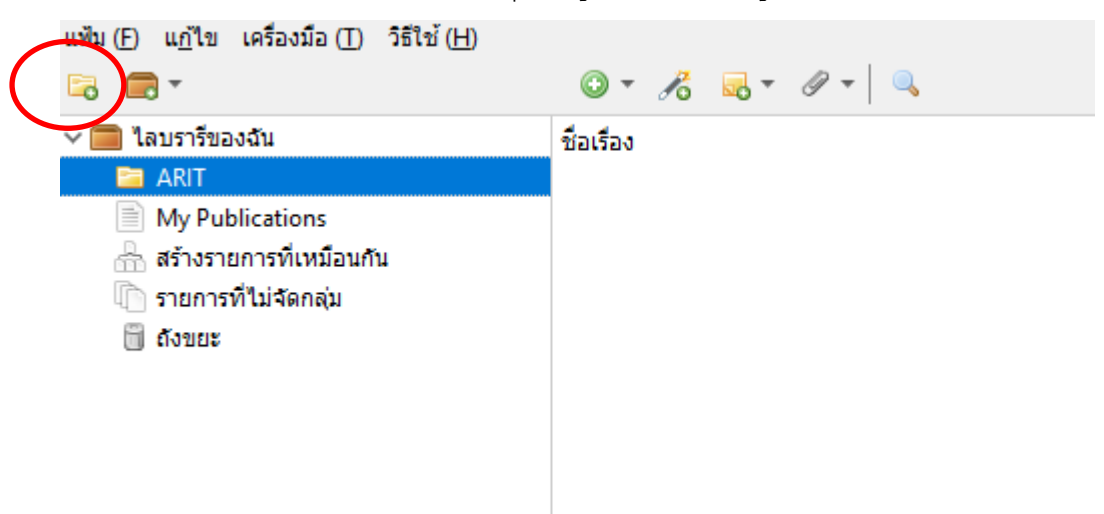

2. พิมพ์ชื่อกลุ่มข้อมูลหรือหมวดหมู่ที่ต้องการจัดเก็บข้อมูลแล้วคลิกปุ่ม OK

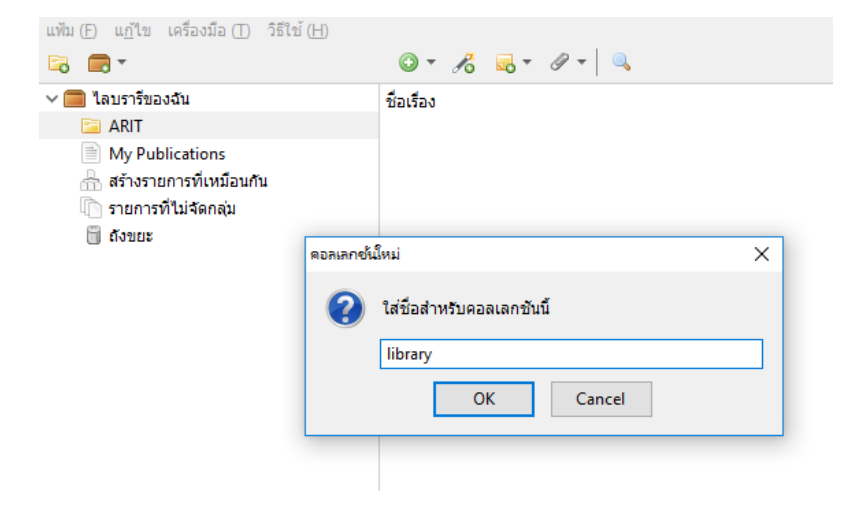

3. จะปรากฏโฟลเดอร์ข้อมูลที่สร้างขึ้นมา

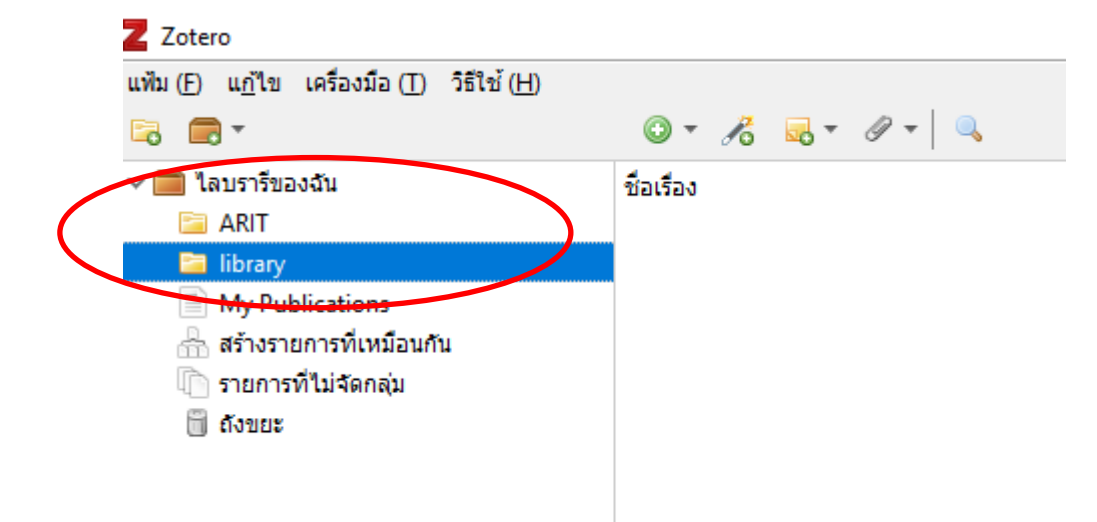

# การเพิ่มข้อมูลบรรณานุกรมเข้าสู่ Zotero

1. การเพิ่มรายการใหม่ด้วยตนเอง

| <ol> <li>ดลิกที่ปุ่ม 🎱 เพื่อเพิ่มรายการใ</li> </ol>                                                                                                    | ใหม่ |                                                                             |   |
|----------------------------------------------------------------------------------------------------|------|-----------------------------------------------------------------------------|---|
| Z Zotero                                                                                                    |      |                                                                             |   |
| แฟ้ม ( <u>F)</u> แ <u>ก้</u> ไข เครื่องมือ ( <u>T</u> ) วิธีใช้ ( <u>H</u> )                                                                             |      |                                                                             |   |
|                                                                                                    | •    | 🔏 🔜 T 🖉 T 🔍                                                                 |   |
| <ul> <li>โลบรารีของฉัน</li> <li>ARIT</li> <li>library</li> <li>My Publications</li> <li>สร้างรายการที่เหมือนกัน</li> <li>รายการที่ไม่จัดกลุ่ม</li> </ul> | 161  | บทความวารสาร<br>บทความหนังสือพิมพ์<br>บทหนึ่งในหนังสือ<br>หนังสือ<br>เอกสาร |   |
| 🗍 ถึงขยะ                                                                                                    |      | ลึงค์ไปยังแฟ้มข้อมูล<br>จัดเก็บสำเนาของแฟ้มข้อมูล<br>มากกว่า                | > |
|                                                                                                    |      |                                                                             |   |

b. เลือกบทความวารสารเพื่อทำการเพิ่มรายการบรรณานุกรม โปแกรมจะทำการเซฟข้อมูลให้ อัตโนมัติ

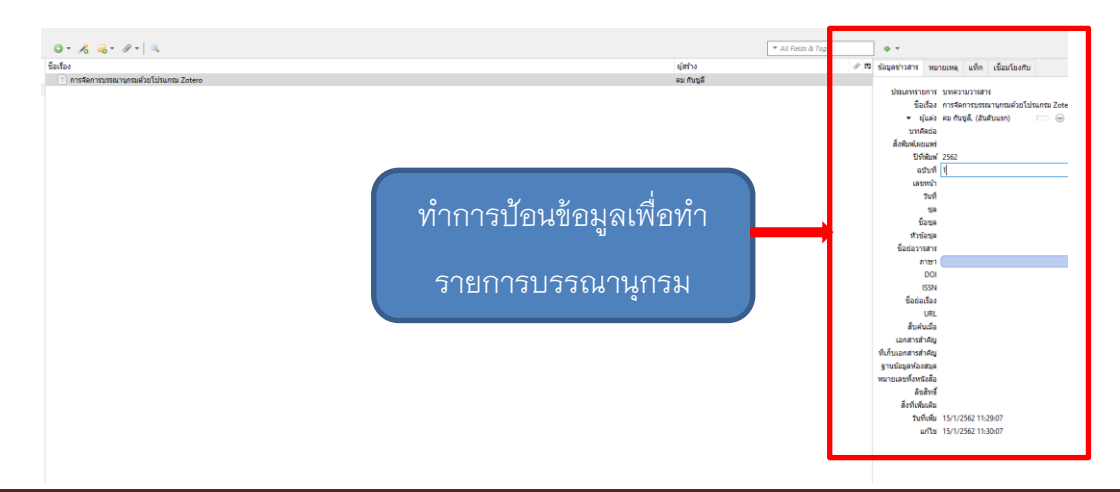

- 2. การน้ำเข้าข้อมูลบรรณานุกรมเข้าสู่ Zotero
  - การ Direct export จากฐานข้อมูลสารสนเทศจากห้องสมุดต่างๆ เช่น ULIBM ของสำนักวิทยบริการ และเทคโนโลยีสารสนเทศ มหาวิทยาลัยราชภัฏพิบูลสงคราม

|                               |                  |                            | ☆ <u></u> 人     |              |                     |
|-------------------------------|------------------|----------------------------|-----------------|--------------|---------------------|
|                               | Saving to        | library                    |                 | •            |                     |
|                               | Flash CS         | 66 essential / อิศเ<br>hot | รศ ภาชนะกาญจน์. |              |                     |
| i. คลิf                       | าที่ไอคอน        | 📄 เพื่อทำการ               | บันทึกข้อมูลบร  | รณานุกรมไปย่ | รังโปรแกรม Zotero   |
| ชอเรอง                        | ยโปรแกรม Zotero  |                            |                 |              | ผูสราง<br>คม กันซลี |
| ➢ ☐ Flash CS6 essential / อิศ | เรศ ภาชนะกาญจน์. |                            |                 |              | ภาชนะกาญจน์         |

- ผลของการน้ำเข้าข้อมูลบรรณานุกรมจะถูกบันทึกในโฟลเดอร์ library และแสดงในหน้าต่าง ของโปรแกรม Zotero
- b. การนำข้อมูลจาก Google Scholar เข้าสู่โปรแกรม Zotero
  - i. คลิกที่ไอคอนรูปโฟลเดอร์สีเหลือง ៉ เพื่อจัดเก็บบรรณานุกรม

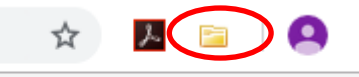

ลงชื่อเข้าสู่ระบบ

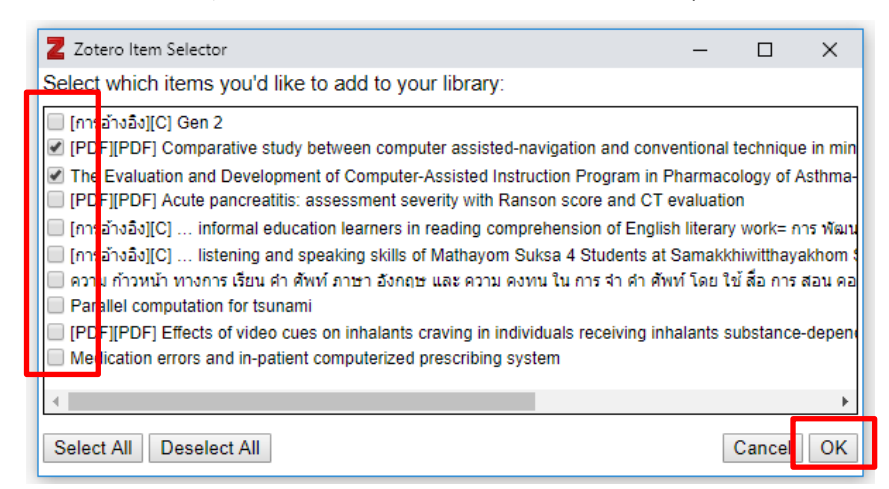

ผลิกปุ่ม OK เพื่อจัดเก็บบรรณานุกรม

iv. แสดงผลการบันทึกข้อมูล

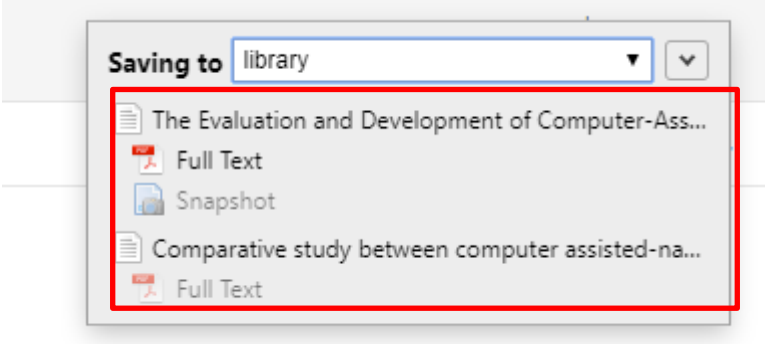

v. ดับเบิ้ลคลิกรายการที่ต้องการ Download Fulltext

| นื้อเรื่อง                                                                                                    | ผู้สร้าง            | / B                                                     |
|----------------------------------------------------------------------------------------------------|---------------------|---------------------------------------------------------|
| 🖹 การจัดการบรรณาบุครมด้วยโปรแกรม Zotero                                                                                                    | คม กับซูลี          | Tur Text                                                |
| > Comparative study between computer assisted-navigation and conventional technique in minimally invasive surgery total knee arthroplasty, prospective control study          | Chotanaphuti et al. | http://ejournals.swu.ac.th/index.php/pharm/article/view |
| > 📃 Flash CS6 essential / Jølisø snabaznografi.                                                                                                    | สาชนะกาญจน์         | Filename: Phimarn et al 2012 - The Evaluation and Dev   |
| 🗸 🖹 The Evaluation and Development of Computer-Assisted Instruction Program in Pharmacology of Asthma-การ ประ1 ລຳ ແລະ ສະພະກ ໂປຣແກຣນ ຂອມສົນເຂອຣ໌ ຮ່ວຍ ສອນ ໃນ ຣາຍວິຮ່າ ເສ ສຳ ວິ | ทยา Phimam et al.   | <ul> <li>สืบคันเมือ: 15/1/2562 12:00:31</li> </ul>      |
| 🔁 Full Text                                                                                                    |                     | • เลขเสบ๊า: 6                                           |
| Snapshot                                                                                                    |                     | <ul> <li>แก้ไข: 15/1/2562 12:00:31</li> </ul>           |
|                                                                                                    |                     | ตัวหนึ่ะ ใช่ 🛸                                          |
|                                                                                                    |                     | สัมพันธ์กัน: (คลิกที่นี่)                               |
|                                                                                                    |                     | แพ็ก: (คลิกที่นี่)                                      |
|                                                                                                    |                     | BIUSX, X ATAT K 66 8                                    |
|                                                                                                    |                     |                                                         |
| ما ما م                                                                                                    | ، ما »،             |                                                         |

vi. คลิกที่ FullText เพื่อทำการ Download File เก็บไว้ตามที่ต้องการ

#### การลบ/แก้ไขรายการบรรณานุกรมในโปรแกรม Zotero

1. การลบรายการบรรณานุกรมในโปรแกรม Zotero คลิกเลือกรายการบรณานุกรมที่ต้องการลบ

| Zotero                                                                                                    |         |                                                                                                    |      |
|----------------------------------------------------------------------------------------------------|---------|----------------------------------------------------------------------------------------------------|------|
| .ฟัม (F) แ <u>ก้</u> ไข เครื่องมือ (T) วิธีใช้ ( <u>H</u> )                                                                                                    |         |                                                                                                    |      |
| a 🚍 -                                                                                                    |         |                                                                                                    |      |
| <ul> <li>โลบรารีของฉัน</li> <li>ART</li> <li>Ibitrary</li> <li>My Publications</li> <li>สร้างรายการที่เหมือนกัน</li> <li>รายการที่ไปจัดกลุ่ม</li> <li>ดังขยะ</li> </ul> | ร้องโลง | แสดงในไลบรารี้<br>เพิ่มหมายเหตุ<br>เพิ่มแพ้มแนบ<br>ทำข้ำรายการที่เลือก<br>Remove item form Collection<br>Move item to Trash<br>ส่งออกรายการที่เลือก<br>สร้างบรรณานุกรมจากรายการที่เลือก<br>สร้างบรรณานุกรมจากรายการที่เลือก | > ຍວ |

ดลิกเม้าส์ด้านขวาเพื่อแสดงเมนูการจัดการบรรณานุกรม >>คลิกเลือกเมนู Remove Item From
 Collection.. เพื่อทำการลบบรรณานุกรมออกจากโปรแกรม Zotero

| Remove from Collection                                                  | × |  |
|-------------------------------------------------------------------------|---|--|
| Are you sure you want to remove the selected item from this collection? |   |  |
| OK Cancel                                                               |   |  |

b. คลิกปุ่ม OK เพื่อทำการลบรายการบรรณานุกรม

- 2. การลบรายการบรรณานุกรมในโปรแกรม Zotero
  - ทำการเลือกรายการบรรณานุกรมที่ต้องการแก้ไข

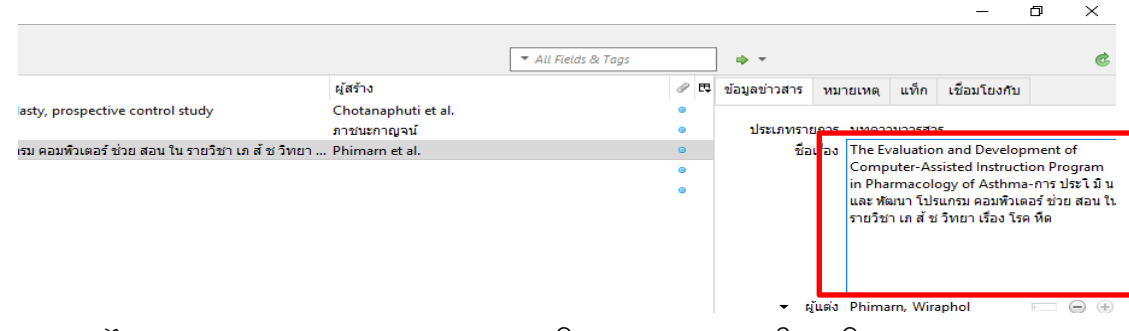

b. คลิกแก้ไขข้อมูลบรรณานุกรมทางด้านขวามือ โปรแกรมจะบันทึกให้อัตโนมัติ

#### การใส่รายการอ้างอิงใน Microsoft Word

1. คลิกเลือกตำแหน่งที่ต้องการทำรายการอ้างอิง แล้วคลิกที่แท็บ Zotero

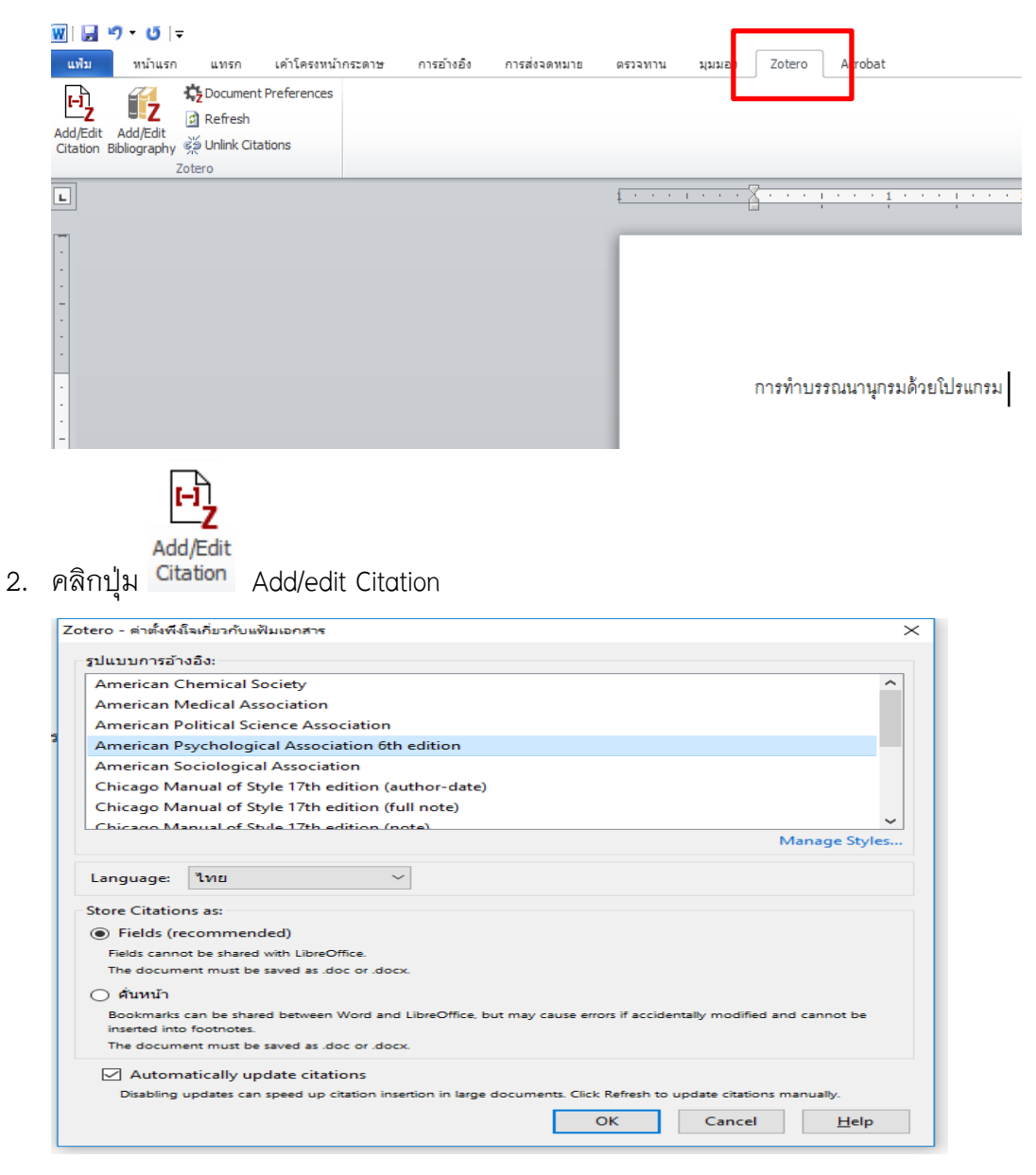

3. คลิกเลือกรูปแบบรายการบรรณานุกรมที่ต้องการ แล้วคลิกปุ๋ม OK

การทำบรรณนานุกรมด้วยโปรแกรม {Citation}

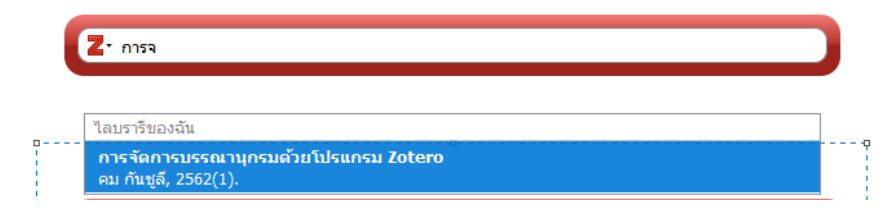

4. ทำการพิมพ์รายการบรรณานุกรมที่ต้องการนำมาอ้างอิง

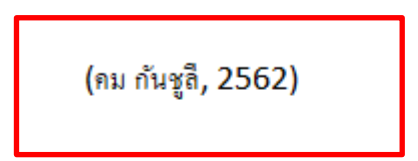

คม กันชูลี. (2562). การจัดการบรรณานุกรมด้วยโปรแกรม Zotero, (1).

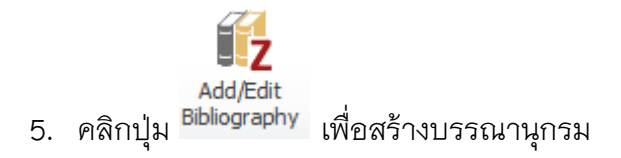

(คม กันชูลี, 2562)

คม กันชูลี. (2562). การจัดการบรรณานุกรมด้วยโปรแกรม Zotero, (1).

สอบถามเพิ่มเติมได้ที่ นายคม กันชูลี

สำนักวิทยบริการและเทคโนโลยีสารสนเทศ มหาวิทยาลัยราชภัฏพิบูลสงคราม

E-mail: khomgun@psru.ac.th

Facebook : https://www.facebook.com/khomgun